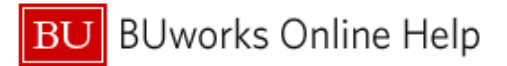

## How to add US Bank Card Charges to an Expense Report

This Quick Reference Guide demonstrates how to add credit card transactions from Boston University's corporate paid and billed business and travel expense credit card (US Bank Visa) to your Concur Expense Report.

Your US Bank credit card transactions are highlighted on your Concur homepage in the Available Expenses section:

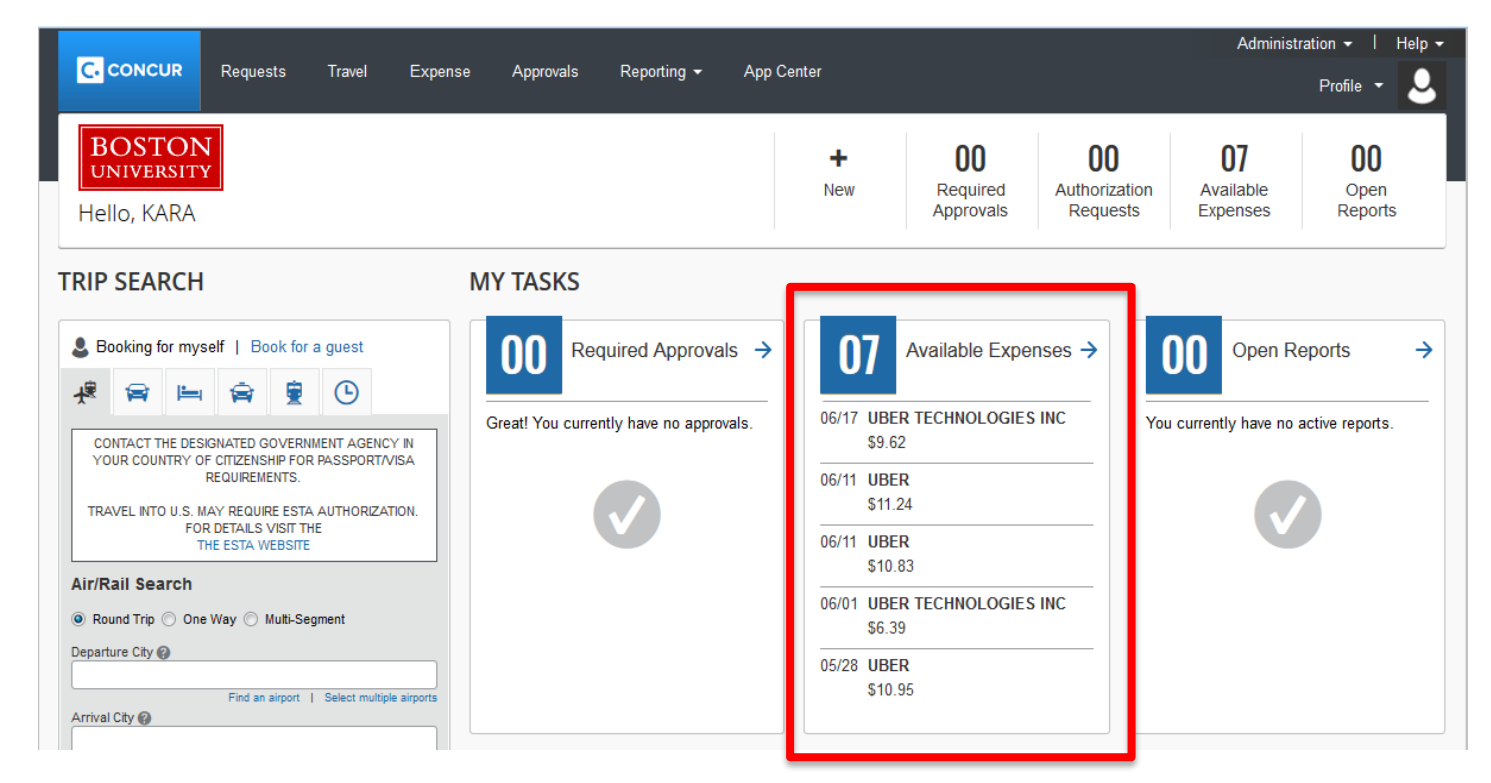

### Credit card transactions also appear in under the Expense tab:

|           |                     |                               |               |                   | Administration - | l Help <del>-</del> |
|-----------|---------------------|-------------------------------|---------------|-------------------|------------------|---------------------|
|           | CUR Requests 1      | ravel Expense Approvals       | Reporting - A | pp Center         | Profile          | - 💄                 |
| Manage Ex | penses View Transac | tions Process Reports         |               |                   |                  |                     |
| AVAILABLE | EXPENSES Vie        | ew: All Expenses 🔻            |               |                   |                  |                     |
|           |                     |                               |               |                   |                  |                     |
|           |                     |                               |               |                   |                  |                     |
| Receipt   | Payment Type        | Expense Type                  |               | Vendor Details    | Date 🕶           | Amount              |
|           | US Bank CBCP        | Taxi (513500, 513700)         |               | UBER TRIP PIV42   | 04/30/2018       | \$11.75             |
|           | US Bank CBCP        | Taxi (513500, 513700)         |               | UBER TRIP PIV42   | 04/30/2018       | \$2.00              |
|           | US Bank CBCP        | Taxi (513500, 513700)         |               | NYC TAXI 2R18     | 04/30/2018       | \$7.56              |
|           | US Bank CBCP        | Business Meals (513500, 513   | 700)          | RESTAURANT THALIA | 04/29/2018       | \$44.02             |
|           | US Bank CBCP        | Individual Meals (513500, 513 | 3700)         | DUTCH FREDS       | 04/29/2018       | \$20.70             |
|           | US Bank CBCP        | Business Meals (513500, 513   | 700)          | MONKEY BAR        | 04/28/2018       | \$54.73             |
|           | US Bank CBCP        | Individual Meals (513500, 513 | 3700)         | CAFE 53           | 04/28/2018       | \$4.99              |

| 1 | To move the transactions into a report, select the box beside each available transaction, or to |
|---|-------------------------------------------------------------------------------------------------|
|   | select all available transactions, click the box beside Receipt                                 |
| 2 | Once the desired transactions are highlighted, select the blue 'Move to' button and select      |
|   | New Report or the name of a report you already have in progress.                                |

Manage Expenses View Transactions

# Manage Expenses

#### REPORT LIBRARY View: Active Reports -

|                   | NOT SUBMITTED       | 02/15/2019 NOT SUBMITTED | 02/15/2019 SUBMITTED           | 02/14/2019 |
|-------------------|---------------------|--------------------------|--------------------------------|------------|
|                   | Training Meeting Co | oncur UI KBS Personal    | Car Mileage TBC Meeting 012    | 242019     |
| Create New Report | \$1,594.93          | \$7.54                   | \$20.14                        |            |
|                   |                     |                          | Approved<br>Processing Payment |            |

#### AVAILABLE EXPENSES View: All Expenses -

1

| Delete  |              | Move to 🔻                        |                     |            |                 |
|---------|--------------|----------------------------------|---------------------|------------|-----------------|
| Receipt | Payment Type | Training Meeting Concur UI       | Vendor Details      | Date -     | Amount          |
|         | US Bank CBCP | KBS Personal Car Mileage         | UBER TRIP PIV42     | 04/30/2018 | <b>\$11</b> .75 |
|         | US Bank CBCP | New Report                       | UBER TRIP PIV42     | 04/30/2018 | \$2.00          |
|         | US Bank CBCP | Taxi (513500, 513700)            | NYC TAXI 2R18       | 04/30/2018 | \$7.56          |
|         | US Bank CBCP | Business Meals (513500, 513700   | ) RESTAURANT THALIA | 04/29/2018 | \$44.02         |
|         | US Bank CBCP | Individual Meals (513500, 513700 | DUTCH FREDS         | 04/29/2018 | \$20.70         |
|         | US Bank CBCP | Business Meals (513500, 513700   | ) MONKEY BAR        | 04/28/2018 | \$54.73         |
|         | US Bank CBCP | Individual Meals (513500, 513700 | ) CAFE 53           | 04/28/2018 | \$4.99          |

If you have already created your Expense Report [Please see the <u>"How To Start An Expense Report"</u> document if you are having issues with this step] you can also add your card transactions into the report as follows:

Under the blue Expense tab, select your pre-existing (and unsubmitted) report

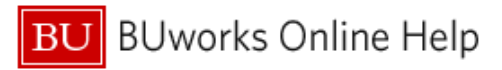

| SAD Conour C    | Desusate         | Transl       | Everyon      | A         | Deseties   | Ann Contor |  |           | Help▼ |
|-----------------|------------------|--------------|--------------|-----------|------------|------------|--|-----------|-------|
|                 | Requests         | Traver       | Expense      | Approvais | Reporting  | App Center |  | Profile 🔻 | 2     |
| Manage Expenses | View Transactior | 15           |              |           |            |            |  |           |       |
| Manage Exp      | oenses           |              |              |           |            |            |  |           |       |
| REPORT LIBRAR   | RY View: Ac      | tive Reports | s 🔻          |           |            |            |  |           |       |
|                 |                  | N            | ot submitted |           | 02/19/2019 |            |  |           |       |
|                 |                  | 1            | test         |           |            |            |  |           |       |
| Create New      | / Report         |              | \$0.00       |           |            |            |  |           |       |
|                 |                  |              |              |           |            |            |  |           |       |
|                 |                  |              |              |           |            |            |  |           |       |

AVAILABLE EXPENSES View: All Expenses -

## This will bring you into your report

| Manage Expenses View Transactions                                       |               |               |
|-------------------------------------------------------------------------|---------------|---------------|
| test \$0.00<br>Not Submitted                                            | Delete Report | Submit Report |
| Report Details ▼ Print/Share ▼ Manage Receipts ▼                        |               |               |
| Add Expense Edit Delete Copy Allocate Combine Expenses Move to 🔻        |               |               |
| No Expenses<br>Add expenses to this report to submit for reimbursement. |               |               |

| 2 | Select Add Expense                                                                        |
|---|-------------------------------------------------------------------------------------------|
| 3 | Click the boxes for any expenses you wish to add to the report, then select Add To Report |

#### Add Expense

x

| vaila | 13<br>ble Expenses | +<br>Create New Expense            |                   |            |                |   |
|-------|--------------------|------------------------------------|-------------------|------------|----------------|---|
|       | Payment Type       | Ехрепсе Туре                       | Vendor Details    | Date -     | Amount         | , |
|       | US Bank CBCP       | Taxi (513500, 513700)              | UBER TRIP PIV42   | 04/30/2018 | <b>\$11.75</b> |   |
|       | US Bank CBCP       | Taxi (513500, 513700)              | UBER TRIP PIV42   | 04/30/2018 | \$2.00         |   |
|       | US Bank CBCP       | Taxi (513500, 513700)              | NYC TAXI 2R18     | 04/30/2018 | \$7.56         |   |
|       | US Bank CBCP       | Business Meals<br>(513500, 513700) | RESTAURANT THALIA | 04/29/2018 | \$44.02        |   |
|       | US Bank CBCP       | Individual Meals (513500, 513700)  | DUTCHEREDS        | 04/29/2010 | \$20.70        |   |
|       | US Bank CBCP       | Business Meals<br>(513500, 513700) | MONKEY BAR        | 04/28/2018 | \$54.73        |   |
|       |                    |                                    |                   |            |                |   |

# The expenses will now show in your report as below, and can be edited as needed.

| Manage Expenses Vi           | iew Transactions        |                                 |                                         |                  |             |
|------------------------------|-------------------------|---------------------------------|-----------------------------------------|------------------|-------------|
| Alerts: 6                    |                         |                                 |                                         |                  | ~           |
| Test Report<br>Not Submitted | \$65.33                 |                                 |                                         | Delete Report Su | bmit Report |
| Report Details 👻 Print/S     | Share 👻 Manage Receipts | •                               |                                         |                  |             |
| Add Expense                  |                         |                                 |                                         |                  |             |
| Alerts Receipt               | Payment Type            | Expense Type                    | Vendor Details                          | Date 🗸           | Requested   |
|                              | US Bank CBCP            | Taxi (513500, 513700)           | UBER TRIP PIV42                         | 04/30/2018       | \$11.75     |
|                              | US Bank CBCP            | Taxi (513500, 513700)           | NYC TAXI 2R18                           | 04/30/2018       | \$7.56      |
|                              | US Bank CBCP            | Taxi (513500, 513700)           | UBER TRIP PIV42                         | 04/30/2018       | \$2.00      |
| • • +                        | US Bank CBCP            | Business Meals (513500, 513700) | RESTAURANT THALIA<br>New York, New York | 04/29/2018       | \$44.02     |
|                              |                         |                                 |                                         |                  | \$65.33     |
|                              |                         |                                 |                                         |                  |             |